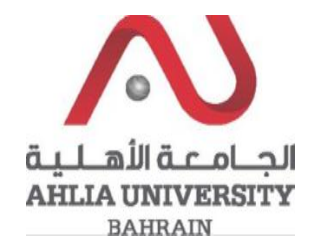

Step 1:

Click on the ADREG link in the Ahlia Website.

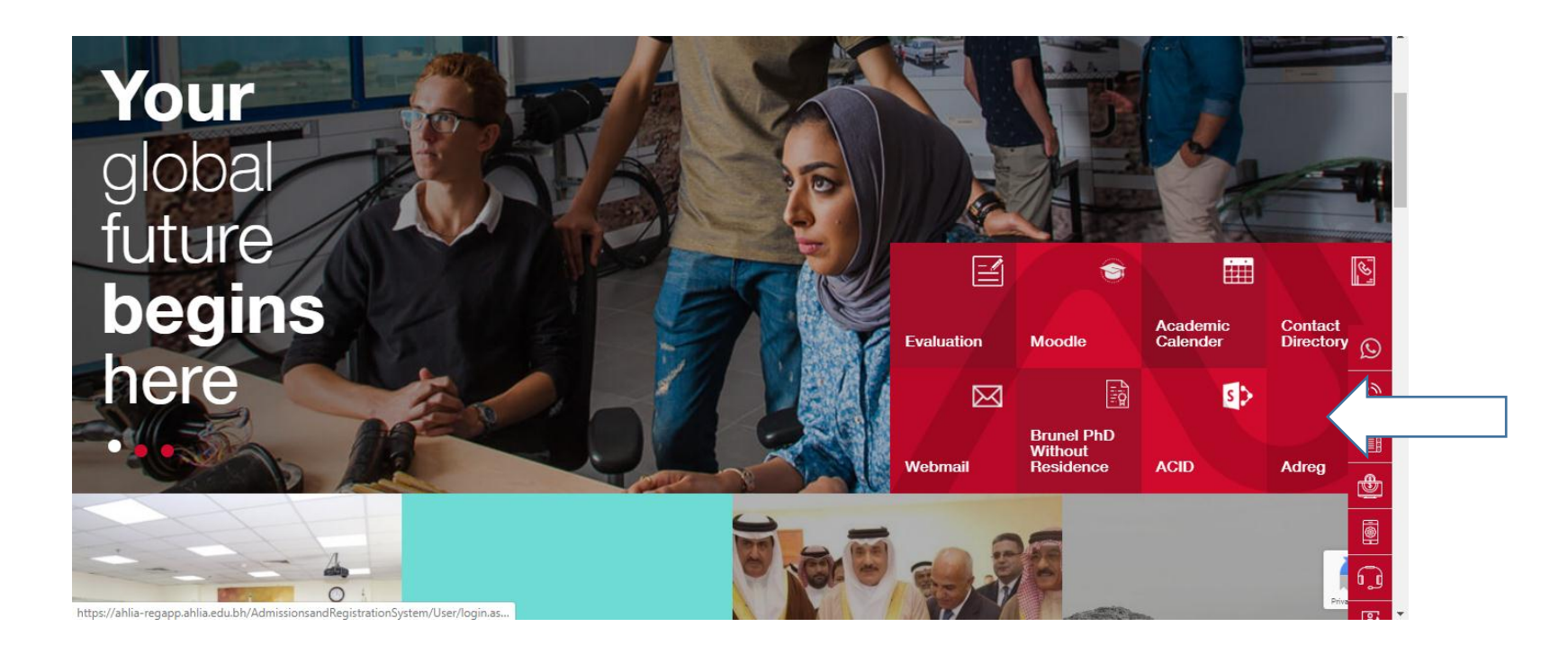

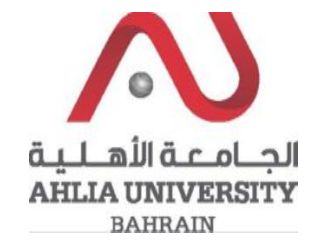

Step 2:

Enter the student username and password

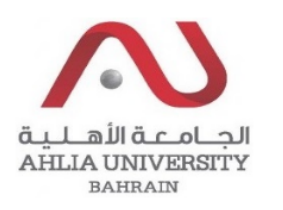

## Ahlia University Admission & Registration System

| Username                    |
|-----------------------------|
| Password                    |
| Enter the code shown:       |
| Login Reset Forget Password |

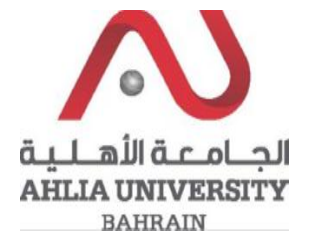

Step 3:

Click on 'ADREG Survey'

Ramadhan Timings (Second 2018/2019)

Request for (I) Grade

Request for Withdrawal from Semester

Registration

Registration Approval

Student Complaint

Transcript

Useful Documents

Orientation Package

Payment Gateway

ADREG Survey

Post Orientation Survey

Internship Satisfaction Survey

Schedule 2019/2020 - Second

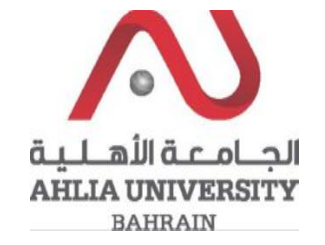

Step 4:

The system will show the below screen, you can click on the link to Start the Survey:

## **ADREG Survey**

أعزائي الطلبة،

تود الجامعة الأهلية توجيه بعض الأسئلة لكم عن إستخدامكم لنظام أدرج (ADREG) للتعرف على تجربتكم وأرائكم في فاعليته. وذلك بهدف تحسين الخدمات التي تقدمها الجامعة من خلال هذا النظام. الرجاء الضغط على الوصلة التالية لملئ الإستبيان. أملين الحصول على تجاوب سريع وفاعل من قبلكم.

 $\label{eq:https://docs.google.com/forms/d/e/1FAIpQLSe1FN5qZr3_qsKNXIlnLfizpNKAbY6krRLHF35rcpeQ5X0PoQ/viewform?h1=enderset.com/forms/d/e/1FAIpQLSe1FN5qZr3_qsKNXIlnLfizpNKAbY6krRLHF35rcpeQ5X0PoQ/viewform?h1=enderset.com/forms/d/e/1FAIpQLSe1FN5qZr3_qsKNXIInLfizpNKAbY6krRLHF35rcpeQ5X0PoQ5X0PoQ/viewform?h1=enderset.com/forms/d/e/forms/d/e/$ 

Dear Students, Ahlia University would like to ask you a few questions about your ADREG system usage.

Your input will help in enhancing ADREG system to meet students' needs. Kindly click the link below to complete the survey

 $\underline{https://docs.google.com/forms/d/e/1FAIpQLSe1FN5qZr3\_qsKNXIlnLfizpNKAbY6krRLHF35rcpeQ5X0PoQ/viewform?h1=enterted and an anti-provide the second statement of the second statement of the second sta$ 

Thank you very much for your time in completing this survey.

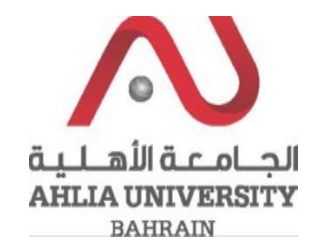

## Step 5:

When you click on the link the survey form will open, you have to fill it and click Submit

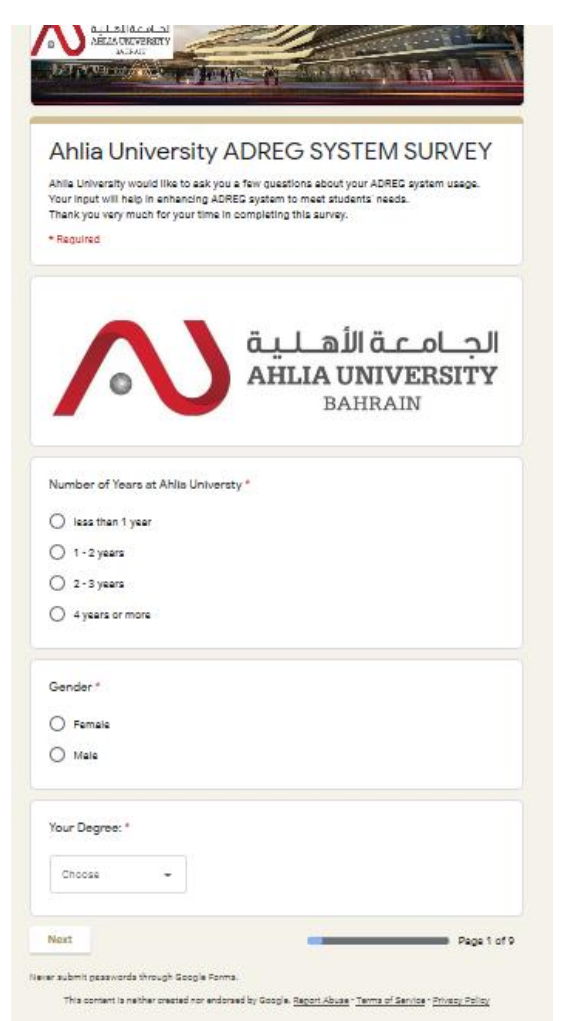